## 1. Как подать заявление для участия в ДЭГ?

## Шаг 1.

Зайти в личный кабинет <u>https://gosuslugi.ru</u> и нажать на баннер с информацией о проведении выборов на главной странице портала Госуслуг после идентификации (рисунок 1).

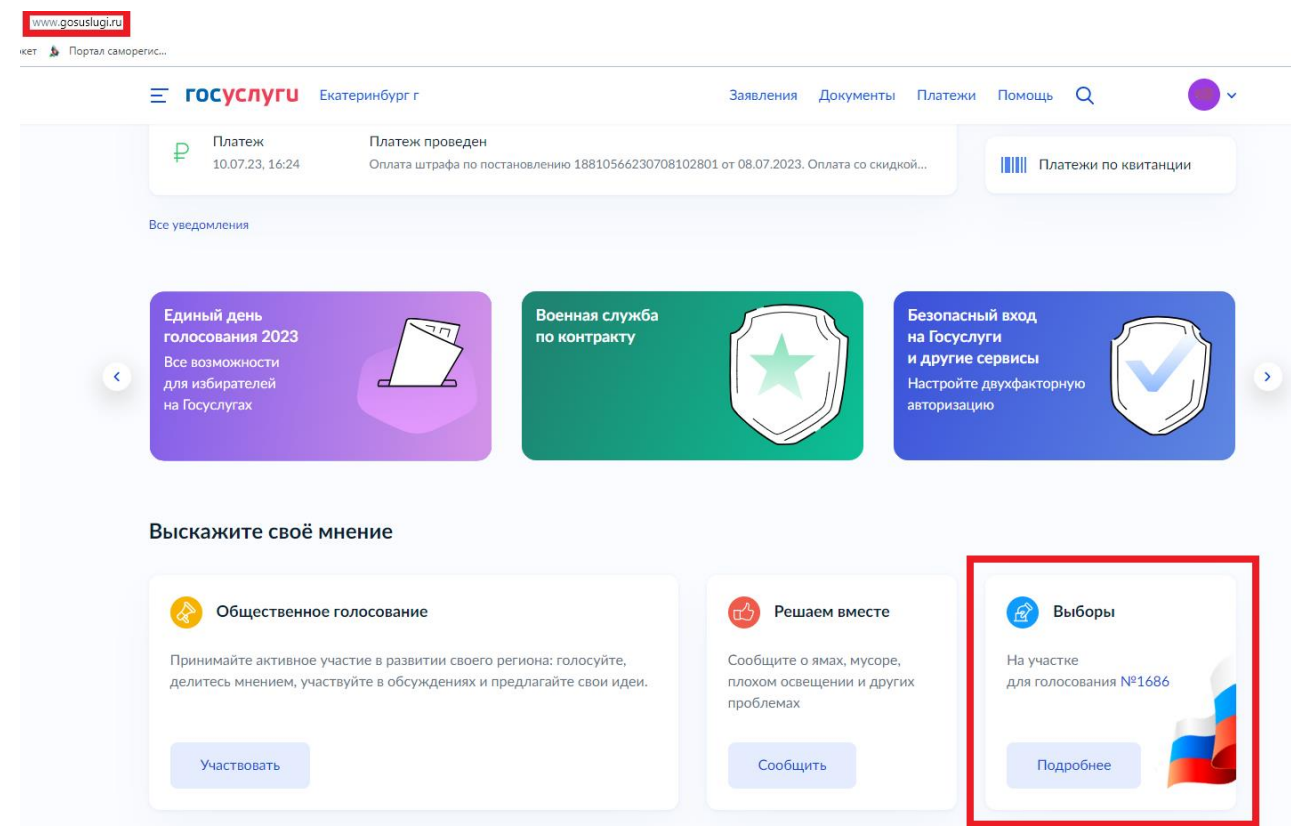

Рисунок 1 – баннер с информацией о проведении выборов

Шаг 2. Перед вами откроется информационная страница о проведении выборов. Нажмите на кнопку «Проголосовать дистанционно» (рисунок 3).

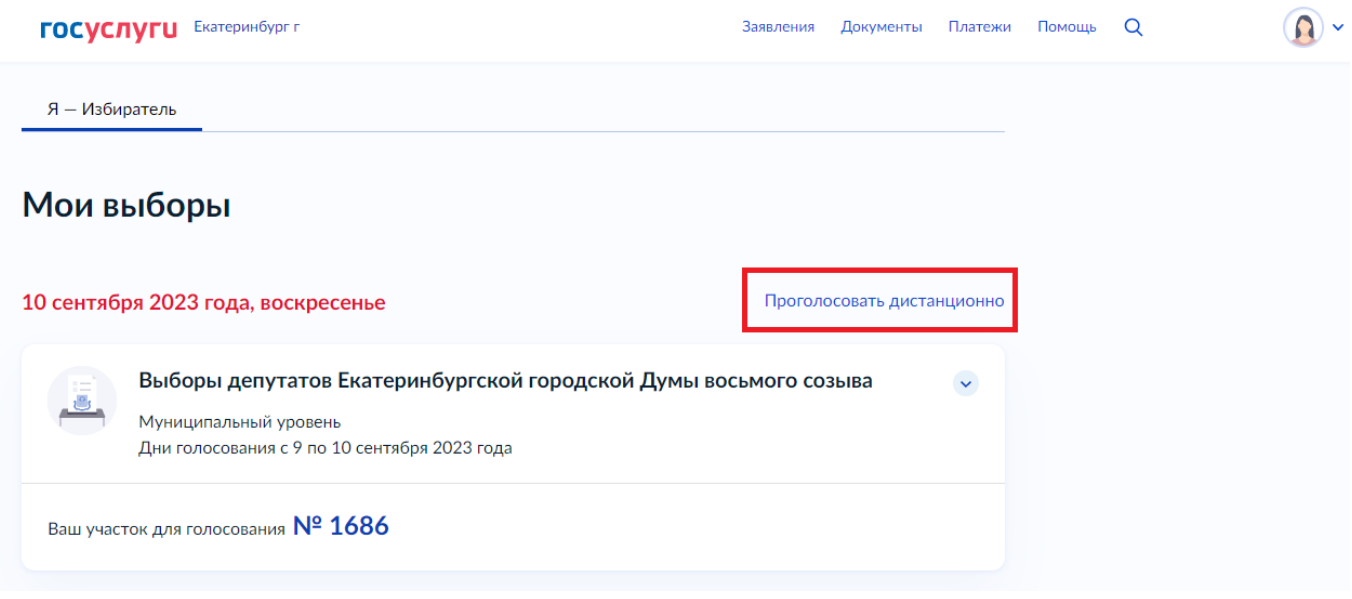

Рисунок 3 – информационная страница о проведении выборов

Шаг 3. В случае, если Ваша учетная запись ЕПГУ сопоставлена с данными, содержащимися в ГАС «Выборы», перед Вами откроется форма подачи заявления для участия в ДЭГ (рисунок 4).

Нажмите кнопку «Начать», чтобы продолжить процедуру подачи заявления.

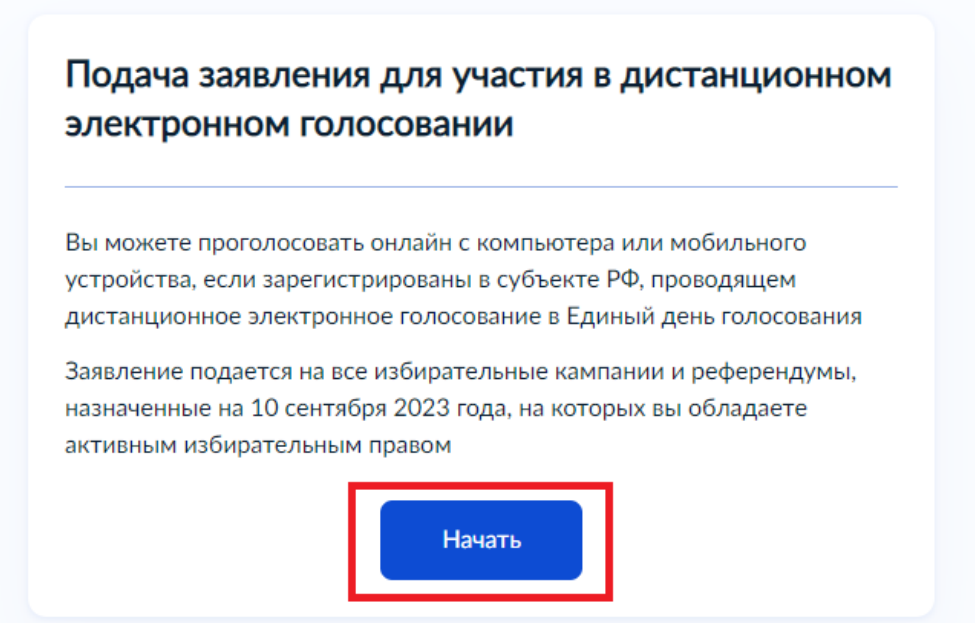

Рисунок 4 – форма подачи заявления

Шаг 4.1 Подтверждение адреса постоянной регистрации.

Проверьте Ваш адрес регистрации по месту жительства. Убедитесь, что он совпадает с указанным в паспорте данных. Нажмите «Верно», чтобы продолжить или кнопку «Редактировать», в случае обнаружения ошибки.

| Екатеринбург г |                                                               | Заявления  | Документы | Платежи |
|----------------|---------------------------------------------------------------|------------|-----------|---------|
|                | < Назад                                                       |            |           |         |
|                | Подтвердите адрес регистра<br>жительства                      | ции по ме  | есту      |         |
|                | Адрес<br>620091, обл. Свердловская, г. Екатеринб<br>З , кв. 5 | ург, ул. С | Б         | , д.    |
|                | 🖉 Редактировать                                               |            |           | _       |
|                | Верно                                                         |            |           |         |
|                | Рисунок 5 – шаг 4.1 формы по                                  | дачи заявл | тения     |         |

(корректность адреса регистрации по месту жительства)

Шаг 4.2 После подтверждения/корректировки адреса регистрации по месту жительства появится информация о выборах, которые будут проводиться по Вашему адресу

| <ul> <li>Выборы депутатов Екатеринбургской городской Думы восьмого<br/>созыва</li> </ul> | 3 ва | ашем регионе проводятся                                             |
|------------------------------------------------------------------------------------------|------|---------------------------------------------------------------------|
|                                                                                          | •    | Выборы депутатов Екатеринбургской городской Думы восьмого<br>созыва |

Шаг 4.3 Проверьте корректность Ваших паспортных данных и, при необходимости, отредактируйте их.

## < Назад

Проверьте корректность ваших данных

| C A A                                                                                                    |  |  |  |  |  |  |
|----------------------------------------------------------------------------------------------------|--|--|--|--|--|--|
| Дата рождения<br>0 .1 .19                                                                                                    |  |  |  |  |  |  |
| Паспорт гражданина РФ                                                                                                    |  |  |  |  |  |  |
| Серия и номер<br>47 0 2<br>Дата выдачи<br>15.02.2 6                                                                                                    |  |  |  |  |  |  |
| ОВД области                                                                                                    |  |  |  |  |  |  |
| Код подразделения<br>5 0                                                                                                    |  |  |  |  |  |  |
| <b>Данные указаны как в паспорте?</b><br>Если нет, то отредактируйте. В случае подачи неверных данных вам<br>откажут в услуге. Проверка займёт до 3 дней. Как редактировать<br>данные? |  |  |  |  |  |  |
|                                                                                                    |  |  |  |  |  |  |
| Верно                                                                                                    |  |  |  |  |  |  |

Рисунок 6 – шаг 4.3 формы подачи заявления (корректность паспортных данных) Шаг 4.4 Подтверждение контактного телефона. Необходимо нажать кнопку «Подтвердить», чтобы продолжить.

| < Назад                             |
|-------------------------------------|
| Подтвердите контактный телефон      |
| Контактный телефон<br>+7 90 0 -9 -5 |
| Подтвердить                         |

Рисунок 7 – шаг 4.4 формы подачи заявления (корректность контактного телефона)

Шаг 4.5 Подтверждение актуальности указанных данных и передача согласия на обработку персональных данных. Необходимо проставить отметки слева и нажать «Получить код».

Назад

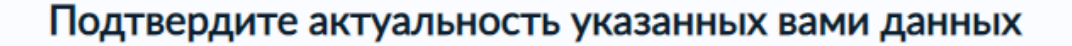

 Подтверждаю, что адрес регистрации по месту жительства актуален и соответствует указанному в моем паспорте гражданина РФ
 Уведомлен(а), что при включении в список участников ДЭГ вправе принять участие исключительно в дистанционном электронном голосовании и не вправе получить бюллетень на избирательном участке

Отправка заявления в ЦИК России подтверждается вводом СМС-кода

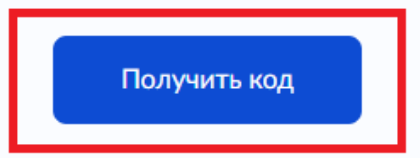

Рисунок 8 – шаг 4.5 формы подачи заявления

Шаг 5. Подтверждение отправки заявления.

На указанный Вами номер контактного телефона поступит СМС с кодом, который необходимо ввести для подтверждения актуальности указанных Вами данных.

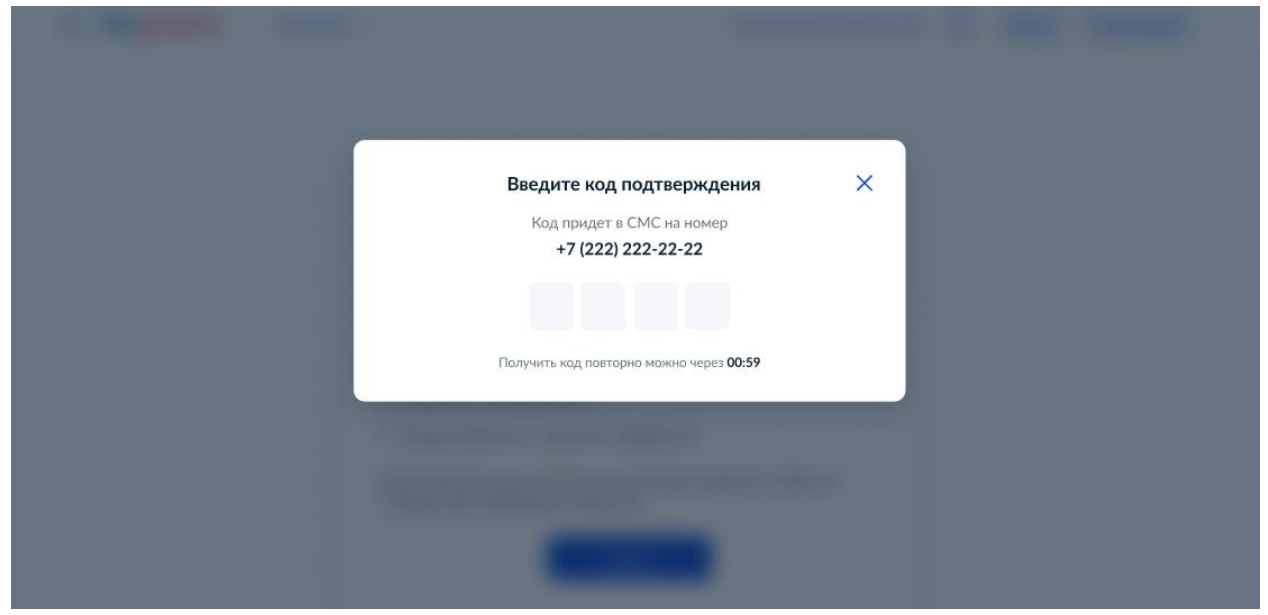

Рисунок 9 – шаг 5 формы подачи заявления

Шаг 6. После успешного ввода кода подтверждения заявление будет отправлено в ЦИК России.

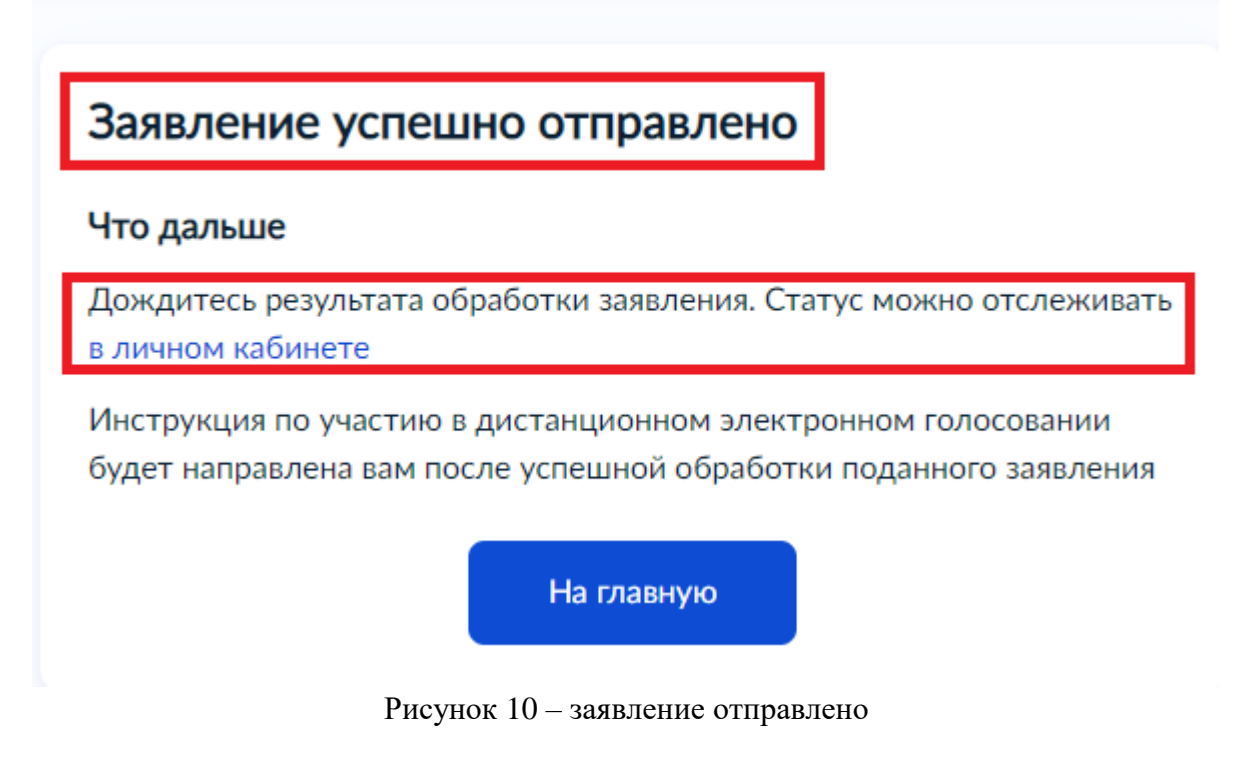

## 2. Как узнать статус заявления для участия в ДЭГ?

Статус заявления для участия в ДЭГ отобразится в разделе «Уведомления» на главной странице портала Госуслуг после идентификации.

| <b>госуслуги</b>                   | Екатеринбург г                                                   | Заявления                    | Документы | Платежи | Помощь | Q         |         |
|------------------------------------|------------------------------------------------------------------|------------------------------|-----------|---------|--------|-----------|---------|
| /ведомлені                         | 19                                                               |                              |           | Архив   |        |           |         |
| Показать: Все                      |                                                                  |                              |           | :       |        |           |         |
| Сегодня в 09:10                    | Заявление отправлено<br>Подача заявления для участия в дистанцие | ином электронном голосовании |           |         |        |           |         |
| Госпочта<br>14.07.23 в 14:27       | ,                                                                |                              |           |         |        |           |         |
| Госпочта<br>10.07.23 в 16:27       | ,                                                                |                              |           |         |        |           |         |
| <b>Подача заяв</b><br>№ 2912673041 | ления для участия в дистан                                       | ционном электр               | онном го  | олосова | ании   | Действ    | ия :    |
| 🕰 Заявлени                         | е учтено ЦИК России                                              |                              |           |         |        | Сегодня в | s 14:47 |
|                                    |                                                                  |                              |           |         |        |           |         |

После учета Вашего заявления на баннере с информацией о проведении выборов на главной странице портала Госуслуг отобразится следующая информация:

| ГОСУСЛУГШ Екатеринбург г                                                                                                    | Заявления До                               | кументы           | Платежи                                                       | Помощь                       | Q                                                         | <b>()</b> ~ |
|----------------------------------------------------------------------------------------------------|--------------------------------------------|-------------------|---------------------------------------------------------------|------------------------------|-----------------------------------------------------------|-------------|
| Я — Избиратель                                                                                                    |                                            |                   |                                                               |                              |                                                           |             |
| 4 Назад                                                                                                    |                                            |                   |                                                               |                              |                                                           |             |
| Экруг и избирательный участок                                                                                                    |                                            |                   | Дистанционное электронное<br>голосование будет проводиться на |                              |                                                           |             |
| Избирательная кампания                                                                                                    |                                            |                   |                                                               | мобиль                       | ного устройства.                                          | или         |
| Выборы депутатов Екатеринбургской городской Думы восьмого созыва                                                                                           |                                            |                   | ~                                                             | порядке<br>электро<br>специа | е дистанционного<br>онного голосования і<br>пьном разделе | можно в     |
| Участок дистанционного электронного голосования                                                                                                    |                                            |                   |                                                               |                              |                                                           |             |
| Вы подали заявление для дистанционного электронного голосования №291267                                                                                    | 73041                                      |                   |                                                               |                              |                                                           |             |
| Обратите внимание, что избиратель, исключенный из списка на избирательном<br>связи с подачей заявления ДЭГ и не отозвавший его в срок, вправе принять учас | участке по месту жи<br>тие исключительно в | тельства<br>з ДЭГ | в                                                             |                              |                                                           |             |
| Информационно-справочный центр "Горячая линия" портала ДЭГ                                                                                                 |                                            |                   |                                                               |                              |                                                           |             |
| 8-800-200-36-20 (для звонков по России)                                                                                                    |                                            |                   |                                                               |                              |                                                           |             |